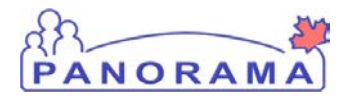

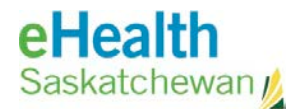

# Panorama: Add a Provider to Panorama

#### <u>Purpose</u>

This guide covers the steps required to add a new Provider to the Panorama system

#### <u>Scenario</u>

A new provider will be immunizing clients and needs to be added to Panorama for Provider recorded events

#### <u>Steps</u>

- Logon to Panorama with the Superuser role
- Navigate to the Administration Module, Indices Section, Maintain Provider screen
- Search for the provider
- Create a new Provider

### Before you begin

Have the following information:

- First and last name of the Provider
- Gender of the Provider

### **Related Policies**

N/A

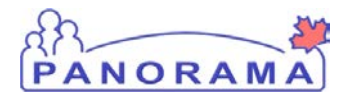

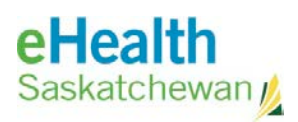

# STEPS: Add a new provider to Panorama

| Step                                                                                                    | Description                                                             | Expected Outcome      |  |
|----------------------------------------------------------------------------------------------------|-------------------------------------------------------------------------|-----------------------|--|
| 1                                                                                                    | Log into Panorama.                                                      |                       |  |
| <ul> <li>1.1 Open browser and enter URL: <ul> <li>Prod : <a href="https://services.ehealthsask.ca/panorama/SecurityWeb/Portal">https://services.ehealthsask.ca/panorama/SecurityWeb/Portal</a></li> <li>1.2 Enter username and password: IDM credentials for Click the Ok button</li> <li>1.3 Select your Regional Superuser Role</li> <li>1.4 Click the Continue button</li> </ul> </li> <li>Note: The role selection option is only available to users with multiple roles</li> </ul> |                                                                         |                       |  |
| 2                                                                                                    | Navigate to the ADMIN tab                                               |                       |  |
| 2.1 Cli                                                                                                    | ck the <b>ADMIN</b> tab at the top of the screen                        | User on ADMIN tab     |  |
| 3                                                                                                    | Navigate to the Manage Providers screen                                 |                       |  |
| 3.1 Cli                                                                                                    | ck the Manage Providers link in the INDICES section                     | User on Search screen |  |
| 4                                                                                                    | Create a provider after searching and confirming thy are not already in | n the system          |  |
| <ul> <li>4.1 Check the box Include Inactive Providers</li> <li>4.2 Enter the Last and First name of the provider</li> <li>Use wild cards to assist with searching to avoid duplicate enteries</li> <li>4.3 Click the Search button</li> <li>4.4 Click the Create Providers button</li> <li>Note: for this scenario the provider we want to enter does not exist so the search returned nothing so we create one</li> </ul>                                                              |                                                                         |                       |  |
| 5                                                                                                    | Compete the Provider Information Section                                |                       |  |
| <ul> <li>5.1 Enter the providers First Name</li> <li>5.2 Enter the providers Last Name</li> <li>5.3 Select the providers Gender</li> </ul> Note: Additional fields in this section <ul> <li>Prefix</li> <li>Date of birth</li> </ul>                                                                                                    |                                                                         |                       |  |
| •<br>•<br>•                                                                                                    | Date of birth<br>Middle name<br>Preferred language<br>Suffix            |                       |  |

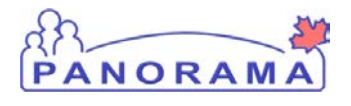

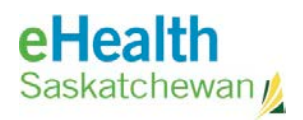

| Step    | Description                 | Expected Outcome                                                                                                    |
|---------|-----------------------------|----------------------------------------------------------------------------------------------------|
| 6       | Save the Provider           |                                                                                                    |
| 6.1 Cli | ck the <b>Submit</b> button | Screen refreshes and a<br>message is displayed at<br>the top of the screen<br>"Provider has been<br>created successfully." |
|         | END                         |                                                                                                    |